# وأ WAP571 ىلع ةديقملا ةباوبلا نيوكت WAP571E

### فدەلا

متي ىتح ةيكلساللا كتكبش ىلإ لوصولا دييقتب (CP) ديقملا لخدملا كل حمسي ەنإف ،بيو حفصتم مدختسم حتفي امدنع .نييكلساللا نيمدختسملا نم ققحتلا قملكو مدختسملا مسا لاخدا هيلع بجي ثيح لوخد ليجست قحفص ىلإ هەيجوت قداعا متي ،كتكبش ىلإ لوصولل نيمدختسملا نم نيعون دامتعا نكمي .هب نيصاخلا رورملا مسا مەيلع قداصملا نومدختسمل رفوي نا بجي .فويضو نيموعدم نيمدختسم ال .RADIUS مداخ تانايب قدعاق وا قيلحم تانايب قدعاق اما قباطت رورم قملكو مدختسم ال .عمال مداخ تاناي قدام ال عام ياناي ماي قال ماي قال ماي ق

ةيكلساللاا لوصولاا ةطقن ىلع ةديقملا ةباوبلا نيوكت ةيفيك لاقملا اذه حرشي (WAP).

## قيبطتلل ةلباقلا ةزهجألا

• WAP500 Series - WAP571، WAP571E

### جماربلا رادصإ

• 1.0.0.15 - WAP571, WAP571E

### ةديقملا ةباوبلا نيوكت

نكمي امنيب ،دادعإلاا جلاعم لالخ نم لقنتملا لخدملل ةيساسألا تادادعإلاا دادعإ نكمي دادعإلل .بيولا ىلإ ةدنتسملا ةدعاسملا ةادألا لالخ نم ةمدقتملا تادادعإلا نيوكت تاوطخلا عجار .ةزيملا نيكمتل دادعإلا جلاعم مادختسإ كنكمي ،يساسألاو عيرسلا :قيلاتلا

.WAP571 نم هاندأ روصلا طاقتلا متي **:ةظحالم** 

### دادعإلا جلاعم مادختسإ

قوف رقنا مث بيولا ىلإ ةدنتسملا ةدعاسملا ةادألا ىلإ لوخدلا ليجستب مق 1 ةوطخلا د**ادعإلا جلاعم ليغشت**.

# CISCO WAP571 Wireless-AC/N Premium Dual R

| Getting Started                           |                                                          |  |  |
|-------------------------------------------|----------------------------------------------------------|--|--|
| Run Setup Wizard                          | Getting Started                                          |  |  |
| <ul> <li>Status and Statistics</li> </ul> |                                                          |  |  |
| <ul> <li>Administration</li> </ul>        | Use the following links to quickly configure your access |  |  |
| ► LAN                                     | ose the following links to quickly conlighte your access |  |  |
| <ul> <li>Wireless</li> </ul>              | 🔰 Initial Setup                                          |  |  |
| <ul> <li>Spectrum Analyzer</li> </ul>     | Run Setup Wizard                                         |  |  |
| <ul> <li>System Security</li> </ul>       | Configure Radio Settings                                 |  |  |
| <ul> <li>Client QoS</li> </ul>            | Configure Wireless Network Settings                      |  |  |
| ACL                                       | Configure LAN Settings                                   |  |  |
| SNMP                                      | Configure Single Point Setup                             |  |  |
| <ul> <li>Captive Portal</li> </ul>        |                                                          |  |  |
| Single Point Setup                        | 🚹 Device Status                                          |  |  |

نإف ،كب صاخلا WAP دادعإب اهيف موقت يتلا ىلوألا ةرملا يه هذه تناك اذإ **:ةظحال م** ايئاقلت قثبنيس دادعإلا جلاعم.

نيوكت ىلع لوصحلل .دادعإلاا جلاعم تاشاش يف ةدوجوملا تاميلعتلا عبتا .2 ةوطخلا تاميلعت ىلع لوصحلل <mark>انه</mark> رقنا ،دادعإلا جلاعم مادختساب WAP ل ةوطخب ةوطخ.

#### Welcome

Thank you for choosing Cisco Systems, Inc. This setup wizard will help you install your Cisco Systems, Inc Access Point.

To setup this access point manually you can cancel this wizard at any time (Not recommended).

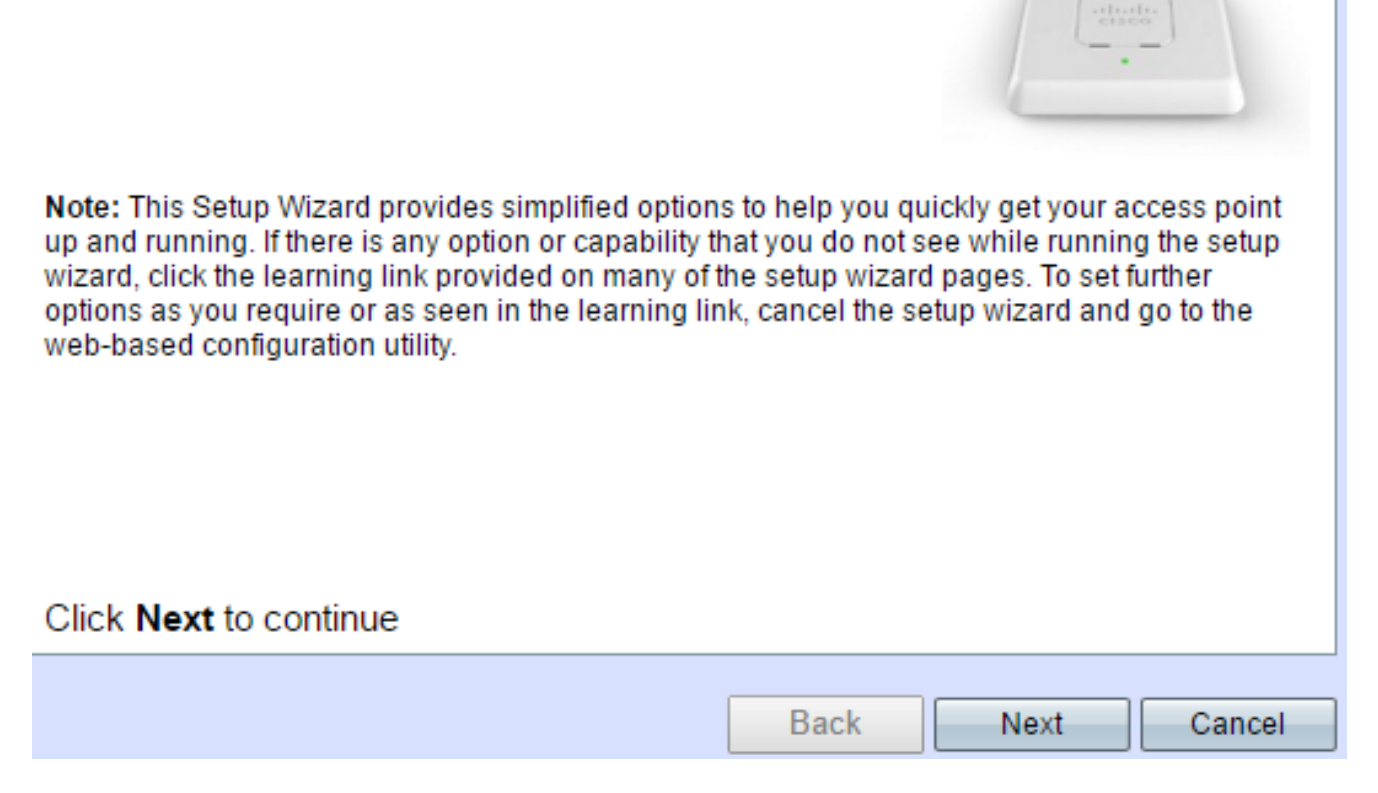

ةصاخلا فيضلا ةكبش ءاشنإ - ةديقملا ةباوبلا نيكمت ةشاش روهظ درجمب .3 ةوطخلا ي**ل اتل**ا ىلع رقنا مث **معن** رتخأ ،كب.

#### Enable Captive Portal - Create Your Guest Network

Use Captive Portal to set up a guest network, which means that wireless users need to be authenticated before they can access the Internet. For example, a hotel can create a guest network to redirect new wireless users to a page for authentication.

Do you want to create your guest network now?

Yes

No, thanks.

Learn more about captive portal quest networks

#### Click Next to continue

Back

Next

ي**يلاتلا** ىلع رقنا مث فيضلا ةكبش مسا لخدأ .4 ةوطخلا.

.CiscoSB-Guest وه يضارتفالا فيضلا ةكبش مسا **:ةظحالم** 

Your guest network needs a new name, known as an SSID. The name identifies your guest network so that wireless users can find it.

Enter a name for your guest network:

| Radio:                                                                                                    | Radio 1 (5 GHz)                                                                                  |                               |
|----------------------------------------------------------------------------------------------------|--------------------------------------------------------------------------------------------------|-------------------------------|
|                                                                                                    | Radio 2 (2.4 GHz)                                                                                |                               |
| Guest Network name:                                                                                                    | ciscosb-guest                                                                                    |                               |
|                                                                                                    | For example: MyGuestNetwork                                                                      |                               |
|                                                                                                    |                                                                                                  |                               |
| 2 Learn more about ne                                                                                                    | atwork names                                                                                     |                               |
|                                                                                                    |                                                                                                  |                               |
|                                                                                                    |                                                                                                  |                               |
|                                                                                                    |                                                                                                  |                               |
| Click Next to contin                                                                                                    | iue                                                                                              |                               |
|                                                                                                    |                                                                                                  | Back Next                     |
|                                                                                                    |                                                                                                  | Dack                          |
| مأت عون رتخأ .5 ةوطخلا                                                                                                    | يكلساللا فويضلا ةكبشل نيه                                                                        | sö.                           |
| اً رايتخإ متي <b>:ةظحالم</b>                                                                                                    | AES - يصخش WPA2) نيمأت لضف                                                                       | .ەاندأ لاثمك (                |
| Enable Captive P                                                                                                    | ortal - Secure Your Guest N                                                                      | letwork                       |
| Select your guest net                                                                                                    | vork security strength.                                                                          |                               |
| Best Security (WP)<br>Recommended fo<br>Older wireless dev                                                                          | A2 Personal - AES)<br>r new wireless computers and devic<br>vices might not support this option. | ces that support this option. |
| Better Security (WPA/WPA2 Personal - TKIP/AES)<br>Recommended for older wireless computers and devices that might not support WPA2. |                                                                                                  |                               |

No Security (Not recommended)

.**يلاتلا** قوف رقنا مث نامألا حاتفم لخدأ .6 ةوطخلا

| Enable Captive Portal - Secure Your Guest Network<br>Select your guest network security strength.                                                                            |  |  |  |
|----------------------------------------------------------------------------------------------------|--|--|--|
| Best Security (WPA2 Personal - AES)<br>Recommended for new wireless computers and devices that support this option.<br>Older wireless devices might not support this option. |  |  |  |
| Better Security (WPA/WPA2 Personal - TKIP/AES)<br>Recommended for older wireless computers and devices that might not support WPA2.                                          |  |  |  |
| No Security (Not recommended)                                                                                                    |  |  |  |
|                                                                                                    |  |  |  |
| Enter a security key with 8 - 63 characters.                                                                                                    |  |  |  |
| Strong                                                                                                    |  |  |  |
| Show Key as Clear Text                                                                                                    |  |  |  |
| <u>Learn more about your network security options</u>                                                                                                    |  |  |  |

Click Next to continue

.**يلاتلا** قوف رقنا مث كيدل فيضلا ةكبشل VLAN ةكبش فرعم لخدأ .7 ةوطخلا

Back

Next

#### Enable Captive Portal - Assign The VLAN ID

We strongly recommend that you assign different VLAN ID for your guest network than the management VLAN ID. By doing that, your guest will have no access to your private network.

Enter a VLAN ID for your guest network:

| VLAN ID:                                                                                                    | 1            | Range: 1 - 4094) |      |
|----------------------------------------------------------------------------------------------------|--------------|------------------|------|
| Learn more about the second second | out vlan ids |                  |      |
|                                                                                                    |              |                  |      |
|                                                                                                    |              |                  |      |
|                                                                                                    |              |                  |      |
| Click Next to c                                                                                                    | ontinue      |                  |      |
| CIICK NEXT IO C                                                                                                    | onunue       |                  |      |
|                                                                                                    |              | Back             | Next |

لبقي نأ دعب اهراهظإ ديرت ةنيعم بيو ةحفص كيدل ناك اذإ (يرايتخإ) .8 ةوطخلا ه**يجوت ةداعإ نيكمت** رايتخالا ةناخ ددح ،بيحرتلا ةحفص نم ةمدخلا طورش نومدختسملا URL . **يلاتلا** قوف رقنا مث

.كتكرشب صاخلا بيو عقوم URL ناونع نوكي نأ نكمي **:ةظحالم** 

| Enable Captive Portal - Enable Redirect URL<br>If you enable a redirect URL, when new wireless users have completed the authentication<br>process, they can be redirected to an alternate startup page. |                   |  |  |
|----------------------------------------------------------------------------------------------------|-------------------|--|--|
| 🖉 Enable Redi                                                                                                    | irect URL         |  |  |
| Redirect URL :                                                                                                    | https://cisco.com |  |  |
| <u>     Learn more ab</u>                                                                                                    | out redirect urls |  |  |
|                                                                                                    |                   |  |  |
|                                                                                                    |                   |  |  |
|                                                                                                    |                   |  |  |
|                                                                                                    |                   |  |  |
|                                                                                                    |                   |  |  |
| Click Next to continue                                                                                                    |                   |  |  |
|                                                                                                    | Back              |  |  |

ل**اسراٍ** قوف رقنا مث اهدكأو تادادعإلا عجار .9 ةوطخلا.

| Summary - Confirm Your Settings                                         |                     |          |     |
|-------------------------------------------------------------------------|---------------------|----------|-----|
| Security Key:                                                           | Cisco1234\$         |          | *   |
| VLAN ID:                                                                | 1                   |          |     |
| Radio 2 (2.4 GHz)                                                       | ciccosh             | 1        |     |
| Network Name (SSID).                                                    | NIDAG Deserved AEG  |          |     |
| Network Security Type:                                                  | WPA2 Personal - AES |          |     |
| Security Key:                                                           | *****               |          |     |
| VLAN ID:                                                                | 1                   |          |     |
| Captive Portal (Guest Network) Summary                                  |                     |          |     |
| Guest Network Radio:                                                    | Radio 1             |          |     |
| Network Name (SSID):                                                    | ciscosb-guest       |          |     |
| Network Security Type:                                                  | WPA2 Personal - AES |          |     |
| Security Key:                                                           | ****                |          |     |
| Verification:                                                           | Guest               |          |     |
| Redirect URL:                                                           | https://cisco.com   |          |     |
| Click Submit to enable settings on your Cisco Systems, Inc Access Point |                     |          |     |
|                                                                         |                     |          |     |
|                                                                         | B                   | ack Subr | nit |

جلاعم قالغال **ءاەناٍ** قوف رقنا ،"زاەجلا دادعاٍ لامتكا" ةشاشلا روەظ درجمب .10 ةوطخلا دادعالا،

#### **Device Setup Complete**

Congratulations, your access point has been set up successfully. We strongly recommend that you save these settings by writing them down or by copying and pasting them into a text document. You will need these settings later when you add other wireless computers or devices to your network.

| Cluster Name:                      | ciscosb-cluster     |       |
|------------------------------------|---------------------|-------|
| Radio 1 (5 GHz)                    |                     |       |
| Network Name (SSID):               | ciscosb             | cisco |
| Network Security Type:             | WPA2 Personal - AES |       |
| Security Key:                      | ****                |       |
| Radio 2 (2.4 GHz)                  |                     |       |
| Network Name (SSID):               | ciscosb             |       |
| Network Security Type:             | WPA2 Personal - AES |       |
| Security Key:                      | *****               |       |
|                                    |                     |       |
| Click Finish to close this wizard. |                     |       |
|                                    |                     |       |

ريسألا لخدملا" ةزيمل ةيساسألا تادادعإلا نيوكت نم نآلا تيەتنا دق نوكت نأ بجي" كب ةصاخلا.

### بيولا ىل قدنتسملا ةدعاسملا ةادألا مادختس

:تاوطخ ةدع عبتت نأ بجي ،WAP ىلع ريسأملا لخدملل ةمدقتملا تادادعإلا نيوكتل

ريثأتلاب ةديقملا لخادملل حمسي اذهو — ماع لكشب ةديقملا ةباوبلا نيكمت.

Finish

Back

Create a Captive Portal Instance — A Captive Portal Instance وه Create a Captive Portal Instance مل انم ةعومجم وه ةيضارتفا لوصو ةطقن ىلإ لوخدلا مدختسم ليجست ةيفيك يف مكحتت يتلا (VAP).

لوصولاا نولواحي نيذلا نيمدختسملا ىلع بجي — VAP ب ريساً لخدم ليثم طبراً ليثملل اهنيوكت مت يتلا تاملعملا عابتا VAP ىلإ

هيجوت ةداعإ اهيف متي يتلا بيولا ةحفص وه بيولا لخدم — بيولا لخدم صيصخت (VAP) ةيرهاظلا لوصولا ةطقن ىلإ لوخدلا ليجست مەتلواحم دنع نيمدختسملا.

لبقي ليثمل ةيلحملا ةعومجملا نييعت نكمي — ةيلحم ةعومجم ءاشنإ ةعومجملا كلت ىلإ نومتني نيذلا نيمدختسملا. كال نييلحملا نيمدختسملا ةفاضإ متت — (يلحملا مدختسملا) Create Local User نيوكت مت يتلا ةديقملا ةباوبلا يلإ لوصولاب مهل حامسلا متيو ةيلحم ةعومجم الهيلع قعومجملا

### ماع لكشب ةديقملا ةباوبلا نيكمت

. **ماع نيوكت < ريساً لخدم** رتخاً ،بيولا ىلا ةدنتسملا ةدعاسملا ةادألاا يف 1. ةوطخلا

| cisco WAP571 V                            |
|-------------------------------------------|
| Getting Started                           |
| Run Setup Wizard                          |
| <ul> <li>Status and Statistics</li> </ul> |
| <ul> <li>Administration</li> </ul>        |
| ► LAN                                     |
| <ul> <li>Wireless</li> </ul>              |
| <ul> <li>Spectrum Analyzer</li> </ul>     |
| <ul> <li>System Security</li> </ul>       |
| <ul> <li>Client QoS</li> </ul>            |
| <ul> <li>ACL</li> </ul>                   |
| SNMP                                      |
| <ul> <li>Captive Portal</li> </ul>        |
| Global Configuration                      |
| Local Groups/Users                        |
| Instance Configuration                    |
| Instance Association                      |
| Web Portal Customization                  |
| Authenticated Clients                     |
| <ul> <li>Single Point Setup</li> </ul>    |

تامولعم لاخدا ىلا اەيف مدختسملا رطضي يتلا يناوثلا ددع لخدا (يرايتخا) .2 ةوطخلا *.ةقداصملا ةل*ەم لقح يف ةقداصملا ةسلج قالغاب WAP موقي نا لبق ةقداصملا

| Global Configuration    |        |                                                       |  |
|-------------------------|--------|-------------------------------------------------------|--|
| Captive Portal Mode:    | Enable |                                                       |  |
| Authentication Timeout: | 300    | Sec (Range: 60 - 600, Default: 300)                   |  |
| Additional HTTP Port:   | 0      | (Range: 1025 - 65535 or 80, 0 = Disable, Default: 0)  |  |
| Additional HTTPS Port:  | 0      | (Range: 1025 - 65535 or 443, 0 = Disable, Default: 0) |  |

لمعتسي نأ ليمعلاو WAP لا نيب ةمولعم HTTP ل تنأ ديري نإ (يرايتخإ) .3 ةوطخ لخدي يف فيضي نأ ديرت تنأ مقر ءانيم HTTP لا ،ريصقتلا بناج ىلإ فلتخم ءانيم ذفانملا ىرخألا تنرتنإلا تالوكوتوربو HTTP مدختسي .لاجم *ءانيم HTTP قفاضإلا* 1025 نيب ،80 يه تارايخلا .نيعم لوكوتورب ىلع روثعلا ناكم ةزهجألا ةفرعم نم دكأتلل لا نوكي ال عيطتسي ءانيم HTTP و ءانيم HTTP لا .هليطعتل 0 لخدأ وأ ،65535 و .سفن

مادختسال ليمعلاو WAP نيب HTTP تامولعم يف بغرت تنك اذا (يرايتخا) .4 ةوطخلا يف هتفاضا ديرت يذلا HTTPS ذفنم مقر لخدأف ،يضارتفالا بناج ىل فلتخم ذفنم لا .زجعي نأ 0 تلخد وأ ،65535 و 1025 نيب ،443 يه تارايخلا .*يفاضإلا HTTPS ذفن*م لقح HTTP و ءانيم HTTP

نكمي الو "ديقملا لخدملا نيوكت تادادع" ةقطنم يف ةيلاتلا تامولعملا ضرع متي اهنيوكت.

| Captive Portal Configuration Counters |   |  |
|---------------------------------------|---|--|
| Instance Count:                       | 0 |  |
| Group Count:                          | 1 |  |
| User Count:                           | 0 |  |
| Save                                  |   |  |

نيوكت نكمي .WAP زاهج ىلع اەنيوكت مت يتلا CP تاليثم ددع — تاليثملا ددع لوكوتورب ىلع CPs نيجمانربل ىصقألا دحلا WAP.

ام نيوكت نكمي .WAP زاهج ىلع اهنيوكت مت يتلا CP تاعومجم ددع — تاعومجملا ددع ةيضارتفالا ةعومجملا فذح رذعتي .نيتعومجم ىلإ لصي

نكمي .WAP زاهج ىلع مەنيوكت مت نيذلا CP يمدختسم ددع — نيمدختسملا ددع ىلع ىصقا دحك امدختسم 128 نيوكت WAP.

.**ظفح** ةقطقط .5 ةوطخلا

ليغشتلا عدب نيوكت يف تارييغتلا ظفح متي **:ةظحالم**.

| Global Configuration    |                  |                                                       |  |
|-------------------------|------------------|-------------------------------------------------------|--|
| Captive Portal Mode:    | Enable           |                                                       |  |
| Authentication Timeout: | 300              | Sec (Range: 60 - 600, Default: 300)                   |  |
| Additional HTTP Port:   | 0                | (Range: 1025 - 65535 or 80, 0 = Disable, Default: 0)  |  |
| Additional HTTPS Port:  | 0                | (Range: 1025 - 65535 or 443, 0 = Disable, Default: 0) |  |
| Captive Portal Config   | uration Counters |                                                       |  |
| Instance Count:         | 0                |                                                       |  |
| Group Count:            | 1                |                                                       |  |
| User Count:             | 0                |                                                       |  |
| Save                    |                  |                                                       |  |

### ليثملا نيوكت

**ليثملا نيوكت < ريساً لخدم** رتخاً ،بيولا ىلا قدنتسملا قدعاسملا قادألا يف .6 قوطخلا.

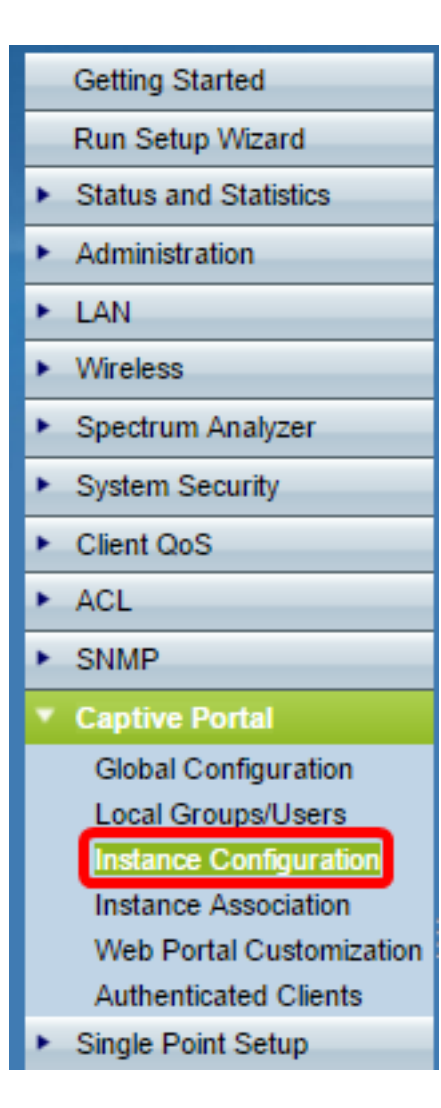

ليثم ةظحالم بجي ،"زجتحملا لخدملا تاليثم" ةلدسنملا ةمئاقلا يف .7 ةوطخلا wiz-cp-لكب صاخلا ليثملا نيوكتل ديدج مسا ءاشنإ وأ مسالا اذه رايتخإ كنكمي .inst1

ظفح قطقطي كلذ دعب نيوكتلل مسا ،لاجم *مسإ ليثملا* يف (يرايتخإ) .8 ةوطخ لخدي.

ديدج ليثم ءاشنإ متي ،لاثملا اذه يف **:ةظحالم** 

| Instance Configuration           |                    |                            |
|----------------------------------|--------------------|----------------------------|
| Captive Portal Instances: Create |                    |                            |
| Captive Portal Ir                | nstance Parameters |                            |
| Instance Name:                   | Instance1          | (Range: 1 - 32 Characters) |
|                                  |                    |                            |
| Save                             |                    |                            |

نيلاثم ءاشنإب تمق دق تنك اذإ .ىصقأ دحك نينيوكت ىتح ءاشنإ كنكمي :**ةظحالم** ەريرحتل ليثم رايتخإ كيلعف ،لعفلاب.

ريغ ل.قح وه ل.يثملا ف.رعم .ةيفاضإ تامول.عم ل.يثملا ن.يوكت ةذف.ان ض.رعي .9 ةوطخلا يلاحلا ل.يثملل ل.يثمل ف.رعم ض.رعي ن.يوكتلل ل.باق. لاثم cp لا نكمي نأ يرادإ عضولا يف قودنص قيقدت **نكمي** لا تصحف .10 ةوطخلا.

| Instance Configuration             |             |  |
|------------------------------------|-------------|--|
| Captive Portal Instances: Instanc  | æ1 <b>•</b> |  |
| Captive Portal Instance Parameters |             |  |
| Instance ID:                       | 1           |  |
| Administrative Mode:               | Enable      |  |
| Protocol:                          | HTTP •      |  |
| Verification:                      | Guest 🔻     |  |

ەمادختسإ ديرت يذلا لوكوتوربلا رتخأ ،لوكوتوربلل ةلدسنملا ةمئاقلا نم .11 ةوطخلا ةقداصملا ةيلمعل.

.ةقداصملا ةيلمع يف ةمدختسملا تامولعملا ريفشتب موقي الــــ HTTP

.ةقداصملا ةيلمع يف ةمدختسملا تامولعملل اريفشت رفوي— HTTPS

.HTTP مادختسإ متي ،لاثملا اذه يف **:ةظحالم** 

ىلإ ناليم ةمئاق ققحتلا لا نم لمعتسي نأ cp ل ةيوه ةحص بولسأ ترتخأ .12 ةوطخلا بناج.

.ةقداصم يأ ريفوت ىلإ مدختسملا جاتحي ال — Guest

ةدعاق لباقم مدختسملا نم ةمدقملا ةقداصملا تامولعم نم WAP ققحتي — يلحم علي اهنيزخت متي ةيلحم تانايب WAP.

RADIUS —قدعاق لباقم مدختسملا نم ةمدقملا ةقداصملا تامولعم نم WAP ققحتي مداخ تانايب RADIUS مداخ تانايب

.<u>28 ةوطخلا</u> ىلإ يطختلاب مقف ،فيض وأ يلحم ترتخأ اذإ **:تقولا** 

مەنم ققحتلا مت نيذلا نيمدختسملا ەيجوت ةداعإ ديرت تنك اذإ (يرايتخإ) .13 ةوطخلا ،رايخلا اذه ليطعت ةلاح يف .ەيجوتلا ةداعإ **نيكمت** رايتخالا ةناخ ددح ،نوكم URL ىلإ .قيلحم بيحرت ةحفص مەنم ققحتلا مت نيذلا نومدختسملا ىريس

| Redirect:                     | Enable |                                    |
|-------------------------------|--------|------------------------------------|
| Redirect URL:                 |        | (Range: 0 - 256 Characters)        |
| Away Timeout:                 | 60     | (Range: 0 - 1440 Min, Default: 60) |
| Session Timeout:              | 0      | (Range: 0 - 1440 Min, Default: 0)  |
| Maximum Bandwidth Upstream:   | 0      | (Range: 0 - 1300 Mbps, Default: 0) |
| Maximum Bandwidth Downstream: | 0      | (Range: 0 - 1300 Mbps, Default: 0) |

مت نيذلا نيمدختسملا هيجوت ةداعإ ديرت يذلا URL ناونع لخدأ (يرايتخإ) .14 ةوطخلا مەنم ققرحتلا.

.<u>13 ةوطخلا</u> يف هيجوتلا ةداعإ نيكمت ةلاح يف الإ ةوطخلا هذه قبطنت ال :**ةظحالم** 

هيف نكمي يذلاا (قئاقدلاب) تقولاا رادقم لخداً ،*قديعبلا قلهملا ل*قح يف .15 ةوطخلاا نكي مل اذإ .WAP ةقداصم مت يتلا ءالمعلا ةمئاق يف ءاقبلاو WAP نع مدختسم لصف ةداعإ بجيف ،ةديعبلا ةلهملا ةميق كلذ نم لوطأ ةرتفل WAP ب الصتم مدختسملا وداع بجيف ،قديعبلا قلهملا قميق كلد نم لوطأ مرتفل WAP بالصتم مدختسملا

ا ەرظتني يذلا (قئاقدلاب) تقولا رادقم لخدا ،*لمعلا ةسلج قلەم* لقح يف .16 ةوطخلا WAP قارف مدع 0 ةميقلا ينعت. قسلجلا ءاەنإ لبق

دحلا ليمحتلل *يددرتلا قاطنلا ضرع* ةعرسل *ىصقاُلا دحلا* لقح يف تلخد .17 ةوطخلا تانايبلا لاسرا ليمعلل نكمي يتلا (ةيناث/تباجيملاب) ليمحتلا ةعرسل ىصقالا ةديقملا ةباوبلا ربع.

ىصقألاا دحلا لخداً ،*ليزنتلل يددرتلا قاطنلا ضرعل ىصقألا دحلا* لقح يف .18 ةوطخلا يقلت اەلالخ نم ليمعلل نكمي يتلا (ةيناثلا يف تباجيملاب) ليزنتلا ةعرسل ةديقملا ةباوبلا ربع تانايبلا.

ديرت يتلا ةعومجملا رتخأ ،مدختسملا ةعومجم مسا ةلدسنملا ةمئاقلا نم .19 ةوطخلا اهراتخت يتلا ةعومجملا يف اوضع نوكي مدختسم يأل حمسي .CP ليثمل اهنييعت لوصولاب WAP.

| User Group Name:   | Group1 🔻 |
|--------------------|----------|
| RADIUS IP Network: | IPv4 ▼   |
| Global RADIUS:     | Enable   |

.ةعومجم نييعتل RADIUS وأ ايلحم <u>12 ةوطخلا</u> نم ققحتلا عضو نوكي نأ بجي **:ةظحالم** 

تنرتنإلا لوكوتورب عون رتخأ ،RADIUS IP ةكبشل ةلدسنملا ةمئاقلا نم .20 ةوطخلا ليمع ةطساوب همادختسإ متي يذلا RADIUS.

IPv4 — قيسنتلاب RADIUS ليمع ناونع نوكيس (192.0.2.10).

ةمئاق مادختسإ ديرت تنك اذإ **enable** global radius رايتخالاا ةناخ ددح (يرايتخإ). 21 ةوطخلاا مداوخ نم ةلصفنم ةعومجم مادختسإ ديرت تنك اذإ .ةقداصملل ةماعلا RADIUS مداوخ مداوخ نم قلصلا هذه يلع RADIUS مداوخ نيوكتب مقو ةددحم ريغ رايتخالاا ةناخ كرتأ ،RADIUS

ماعلا RADIUS نيكمتب تمق اذإ <u>28 ةوطخل</u>ا يطخت **:تقولا** 

ماعلا RADIUS نيكمت متي ال ،لاثملا اذه يف **:ةظحالم** 

بقعت ديرت تنك اذإ **enable** RADIUS Accounting رايتخالاا ةناخ ددح (يرايتخإ) .22 ةوطخلاا تكبش يلع ءالمعلل تانايبلا مادختساو تقولاا سايقو

ةجاحب نوكت نلف ،<u>21 ةوطخلا</u> يف Global RADIUS رايتخالاا ةناخ نيكمت مت اذإ :**قظحال م** مداوخ نيوكت ىلإ RADIUS مداوخ نيوكت ىل

ديرت يذلا RADIUS مداخب صاخلا IP ناونع لخدأ *،1-مداخلل IP ناونع* لقح يف 23. ةوطخلا وأ IPv4 ب صاخلا ناونعلا قيسنت عم IP ناونع قفاوتي نأ بجي .يساسأ مداخك همادختسإ IPv6.

| Global RADIUS:       | Enable          |                           |
|----------------------|-----------------|---------------------------|
| RADIUS Accounting:   | Enable          |                           |
| Server IP Address-1: | 202.123.123.123 | (xxxxxxxxxxxxxxx)         |
| Server IP Address-2: |                 | (XXXXXXXXXXXXXXXXXXXXXXX) |
| Server IP Address-3: |                 | (XXXX,XXXX,XXXX)          |
| Server IP Address-4: |                 | (xxxxxxxxxxxxxxxx)        |

عداوخ ةثالث ىلإ لصي ام نيوكت كنكمي (يرايتخإ) .24 ةوطخلا اذإ .قباطت ىلع روثعلا متي ىتح يلسلست لكشب امصحف متيس يتلاو يطايتحالا اناونع لوقحلا يف .مدختسملا لوصو ضفر متيس ،قباطت ىلع روثعلا متي مل يطايتحالا خسنلل RADIUS مداوخب صاخلا IP ناونع لخدأ ،(4 ىلإ 2 نم)-مداخلل يساسلل مداخلا عم ةقداصملا لشف ةلاح يف مادختسال

زاهج همدختسي يذلاا كرتشملاا يرسلاا حاتفملا لخدأ *،1-حاتفملا* لقح يف .25 ةوطخلاا حاتفملا وه حاتفملا اذه نوكي نأ بجي .يساسألاا RADIUS مداخ ىلع ةقداصملل WAP مداخ يلع هنيوكت مت يذلا هسفن

| Key-1:           | ••••• | (Range |
|------------------|-------|--------|
| Key-2:           | ••••• | (Range |
| Key-3:           |       | (Range |
| Key-4:           |       | (Range |
| Locale Count:    | 0     |        |
| Delete Instance: |       |        |
|                  |       |        |
| Save             |       |        |

يذلا كرتشملا يرسلا حاتفملا لخدأ ،(4-2) حيتافملا لوقح ةيقب يف 26 ةوطخلا مداوخ يلع ةقداصملل WAP زاهج همدختسي.

اذهب ةنرتقملا تالوحملا ددع ضرعي نيوكتلل لباق ريغ القح تالوحملا ددع دعي :**ةظحالم** ليثملا

ليثملا فذح رايتخالا ةناخ ددح ،يلاحلا ليثملا فذحل (يرايتخإ) .27 ةوطخلا.

.**ظفح** ةقطقط .28 ةوطخلا

### VAP عم ليثملا نارقإ

**ليثملا نارتقا < ريساً لخدم** رتخاً ،بيولا يلإ ةدنتسملا ةدعاسملا ةادألاا يف .29 ةوطخلا

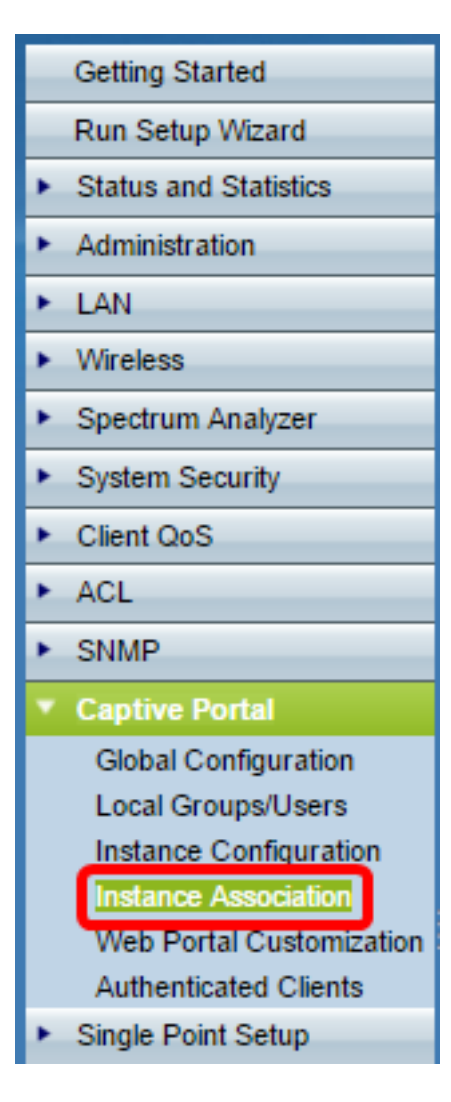

.ويدارلا ةقطنم يف هب ةلاح نارقإ ديرت يذلا ويدارلا رز رقنا .30 ةوطخلا

زترهاجيج 5) 1 ويدار رايتخإ متي ،لاثملا اذه يف **:ةظحالم**.

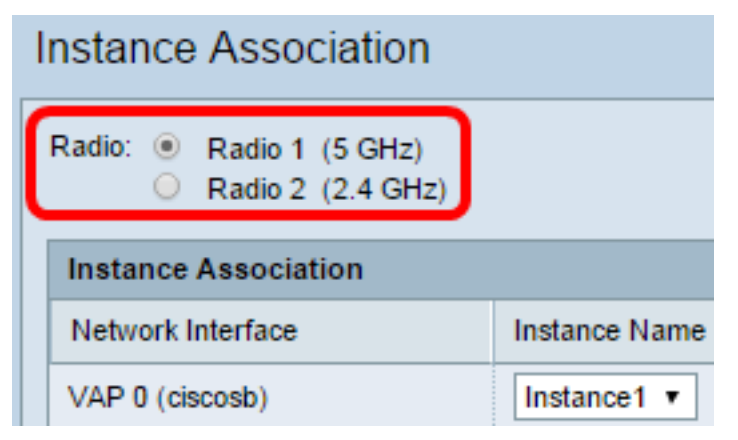

ةطقنب ەنارقإل ليثملا مسال ةلدسنملا ةمئاقلا نم ليثم نيوكت رتخأ .31 ةوطخلا ةددحملا (VAP) ةيرەاظلا ةصاخلا لوصولا.

ل VAP ل <u>8 ةوطخلا</u> يف 1 هؤاشنإ مت يذلا ليثملا مادختسا متي ،لاثملا اذه يف **:قطحالم** (2 ةيرهاظلا لوصولا ةطقن).

| Instance Association           |               |
|--------------------------------|---------------|
| Network Interface              | Instance Name |
| VAP 0 (CHICCO)                 | •             |
| VAP 1 (Virtual Access Point 2) | Instance1 <   |
| VAP 2 (Virtual Access Point 3) | <b></b>       |
| VAP 3 (Virtual Access Point 4) | Instance1     |
| VAP 4 (Virtual Access Point 5) | •             |

.**ظفح** ةقطقط .32 ةوطخلا

|   | VAP 11 (Virtual Access Point 12) | • |
|---|----------------------------------|---|
|   | VAP 12 (Virtual Access Point 13) | • |
|   | VAP 13 (Virtual Access Point 14) | • |
|   | VAP 14 (Virtual Access Point 15) | • |
|   | VAP 15 (Virtual Access Point 16) | • |
|   |                                  |   |
|   |                                  |   |
|   | Save                             |   |
| - |                                  |   |

### بيو لخدم صيصخت

مدختسم اهاري يتلا بيولا ةحفص يه (ةقداصملل بيو ةحفص) ةيلحملا تادادعإلا صيصخت "بيولا لخدم صيصخت" ةحفص كل حيتت .تنرتنإلاا ىلإ لوصولا لواحي امدنع ديقم لخدم ليثمل اهنييعتو ةيلحملا تادادعإلا

**لخدم صيصخت < ريساً لخدم** رتخاً ،بيولاا ىلاٍ ةدنتسملاا ةدعاسملاا ةادالاا يف .33 ةوطخلاا ب**يو** 

| _  | Getting Started          |
|----|--------------------------|
| _  | Run Setup Wizard         |
| ۲  | Status and Statistics    |
| ۶. | Administration           |
| ۶. | LAN                      |
| ×  | Wireless                 |
| ۶. | Spectrum Analyzer        |
| ۶. | System Security          |
| ۶. | Client QoS               |
| ۲  | ACL                      |
| ۲  | SNMP                     |
| •  | Captive Portal           |
|    | Global Configuration     |
|    | Local Groups/Users       |
|    | Instance Configuration   |
|    | Instance Association     |
|    | Web Portal Customization |
|    | Authenticated Clients    |
|    | Single Point Setup       |

رتخأ .34 ةوطخلا ديقملا لخدملل ةيلحملا بيولا تادادعإل ةلدسنملا ةمئاقلا نم Create رتخأ .34 ةوطخلا ةديدج ةيلحم تادادعإ ءاشنإل.

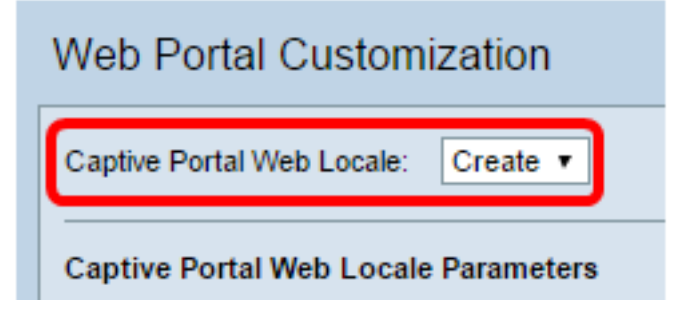

*بيولل ةيلحملا تادادعإلا مسا* لقح يف ةيلحملا تادادعإلا مسا لخدأ .35 ةوطخلا.

| Captive Portal Web Locale Parameters |           |                           |  |
|--------------------------------------|-----------|---------------------------|--|
| Web Locale Name:                     | webportal | Range: 1 - 32 Characters) |  |
| Captive Portal Instances             |           |                           |  |

ةلدسنملا ةمئاقلا نم ةيلحملا تادادعإلا هب نرتقت ريساً لخدم ليثم رتخاً .36 ةوطخلا دحاو لخدم ليثمب ةددعتم ةيلحم تادادعإ نارقإب موقت دق .زجتحملا لخدملا تاليثمل .ةفلتخم ةيلحم تادادعإ ىلإ ليدبتلل طابتراٍ قوف رقنلا مدختسملل نكمي .ديقم

| Web Portal Customization             |                            |  |
|--------------------------------------|----------------------------|--|
| Captive Portal Web Locale: Create    |                            |  |
| Captive Portal Web Locale Parameters |                            |  |
| Web Locale Name: webportal           | (Range: 1 - 32 Characters) |  |
| Captive Portal Instances Instance1 • |                            |  |
| Save                                 |                            |  |

ةديدج ةيلحم تادادعإ ءاشنإل **ظفح** قوف رقنا. 37 ةوطخلا.

ةيفاضإ تامولعم بيولا ةباوب صيصخت ةحفص ضرعت **:ةظحالم**.

| Web Portal Customization   |                                  |                                              |  |
|----------------------------|----------------------------------|----------------------------------------------|--|
| Captive Portal Web Locale: | webportal <b>•</b>               |                                              |  |
| Captive Portal Web Loca    | le Parameters                    |                                              |  |
| Locale ID:                 | 1                                |                                              |  |
| Instance Name:             | Instance1                        |                                              |  |
| Background Image Name:     | cisco_bkg.jpg   Upload/Delete C  | ustom Image                                  |  |
| Logo Image Name:           | cisco_logo.png ▼ Upload/Delete C | ustom Image                                  |  |
| Foreground Color:          | #999999                          | (Range: 1 - 32 Characters, Default: #999999) |  |
| Background Color:          | #BFBFBF                          | (Range: 1 - 32 Characters, Default: #BFBFBF) |  |
| Separator:                 | #BFBFBF                          | (Range: 1 - 32 Characters, Default: #BFBFBF) |  |
| Locale Label:              | English                          | (Range: 1 - 32 Characters, Default: English) |  |
| Locale:                    | en                               | (Range: 1 - 32 Characters, Default: en)      |  |

تادادعإلا فرعم مقر ضرعي نيوكتلل لباق ريغ لقح وه ةيلحملا تادادعإلا فرعم .ةيلاحلا ةيلحملا

نرتقملا ديقملا لخدملا ليثم مسا ضرعي نيوكتلل لباق ريغ لقح ليثملا مسا ةيلحملا تادادعإلاب. يف اهضرعل ةروص رتخأ ،ةيفلخلا ةروص مسا ةلدسنملا ةمئاقلا نم .38 ةوطخلا ةصاخلا كتروص ةفاضإل **ةصصخم ةروص فذح/ليمحت** رز رقنا .ةيلحملا ةيفلخلا. تامولعملا نم ديزم ىلع لوصحلل مسقلل ةصصخملا ةروصلا فذح/ليمحت ىلإ لقتنا.

نكرلا يف اەضرعل ةروص رتخأ ،راعشلا ةروص مسا ةلدسنملا ةمئاقلا نم .39 ةوطخلا ةحفصلا نم رسيألا يولعلا.

الاللال) يبعشتلا صنلا لقن لوكوتورب ةرفش لخدأ ،*قمدقملا نول* لقح يف .40 ةوطخلا (HTML) ةيلحملا تادادعإلاب صاخلا ةهجاولا نولل تاناخ تسلا تاذ.

نولل ماقرأ تسلا تاذ HTML ةرفش لاخداب مق ،*ةيفلخلا نول* لقح يف .41 ةوطخلا ةيلحملا تادادعإلاب صاخلا ةيفلخلا.

يقفألاا طخلا نولل ماقرأ 6 لاا تاذ HTML ةرفش لاخداب مق ،*لصافلا* لقح يف .42 ةوطخلا ةحفصلا صن نع ةحفصلا سأر لصفي يذلا.

اذإ .*قيلحملا تادادعإلا قيمست* لقح يف قيلحملا تادادعإلل ايفصو امسا لخداً .43 قوطخلا تادادعإلا نيب هرييغتل هرقنت يذلا طابترالا مسا وه اذهف ،قيلحم تادادعا قدع كيدل ناك دقف ،قينابسإلاو قيزيلجنإلا قغللاب عقوم كيدل ناك اذإ ،لاثملا ليبس ىلع .قيلحملا كتقطنم مسا يف كلذ يلإ قراشإلا يف بغرت.

*.ةيلحملا تادادعإلاا* لقح يف ةيلحملا تادادعإلل راصتخإ لخداً .44 ةوطخلا

لقح قوف اەضرعل ةروص رتخأ ،باسحلا ةروص ةلدسنملا ةمئاقلا نم .45 ةوطخلا لوخدلا ليجست.

| Account Image:  | login_key.jpg   Upload/Delete Custom Image     |
|-----------------|------------------------------------------------|
| Account Label:  | Enter your Username (Range: 1 - 32 Characters) |
| User Label:     | Username: (Range: 1 - 32 Characters)           |
| Password Label: | Password: (Range: 1 - 64 Characters)           |

لاخدا مدختسملا نم بلطت يتلا تاميلعتلا لخدأ ،*باسحلا ةيمست* لقح يف .46 ةوطخلا مب صاخلا مدختسملا مسا.

مدختسملا مسا صن عبرم ةيمست لخدأ ،*مدختسملا ةيمست* لقح يف .47 ةوطخلا.

رورملا ةملك صن عبرمل ناونعلا لخدأ ،*رورملا ةملك ةيمست* لقح يف .48 ةوطخلا.

مسا لاسرال مدختسملا رقني يذلا رزلا ةيمست لخدأ ،*رزلا ةيمست* لقح يف .49 ةوطخلا ەب نيصاخلا رورملا ةملكو مدختسملا.

| Button Label:          | Connect                                                       | (Range: 2 - 32 Characters, | Default: Connect) |
|------------------------|---------------------------------------------------------------|----------------------------|-------------------|
| Fonts:                 | 'MS UI Gothic', arial, sans-serif                             |                            | (Danso: 1 - 512 C |
|                        | Cantive Portal                                                | //                         | (Range: 1 - 512 C |
| Browser Title:         | Captive Folta                                                 |                            |                   |
|                        |                                                               |                            | (Range: 1 - 128 C |
|                        | Welcome to the Wireless Network                               |                            |                   |
| Browser Content:       |                                                               | /                          | (Range: 1 - 128 C |
|                        | To start using this service, enter your of<br>connect button. | credentials and click the  |                   |
| Content:               |                                                               | /                          | (Range: 1 - 256 C |
|                        | Acceptance Use Policy.                                        |                            |                   |
| Acceptance Use Policy: |                                                               |                            | (Dange: 1 4000    |

ةيلحملا تادادعإلل مدختسملا طخلا مسا لاخداب مق ،*طوطخلا* لقح يف .50 ةوطخلا . طخلا طمن ىلع روثعلا متي مل اذا .ةلصافب ةلوصفم طوطخ ءامساً ةدع لاخدا كنكمي تاملك طخلا مسال ناك اذا .يلاتلا طخلا مادختسا متيس ،ليمعلا زاهج لبق نم لوألا ىلع .طخلا مسا طيحتل ةدرفم صيصنت تامالع مدختساً ،تافاسمب ةلوصفم ةددعتم اذكهو ،MS UI Gothic، Arial، sans-serif ،لاثملا ليبس

طيرش يف مضرع يف بغرت يذلا صنلاا لخدأ ،*ضرعتسملا ناونع* لقح يف .51 ةوطخلا ضرعتسملا ناونع.

سأر يف مضرع ديرت يذلا صنلا لخدأ ،*ضرعتسملا يوتحم* لقح يف .52 ةوطخلا ةحفصلا.

هب مايقلا بجي ام لوح مدختسملا دشري يذلا صنلا لخدأ ،*ىوتحملا* لقح يف .53 ةوطخلا. رورملا ةملكو مدختسملا مسال صنلا تاعبرم لفسأ لقحلا اذه رهظي.

ىلع بجي يتلاا تاحلطصملا لخدأ ،*لوبقلا مادختسا جەن* لقح يف .54 ةوطخلا ىل لوصولا نوديري اوناك اذا اەيلع ةقفاوملا نيمدختسمل ققحتلا ىلإ نيمدختسملا دشري يذلا صنلا لخدأ ،*ةيمستلا لوبق* لقح يف .55 ةوطخلا ەولبقو لوبقلا مادختسإ جەن اوأرق دق مەنأ نم.

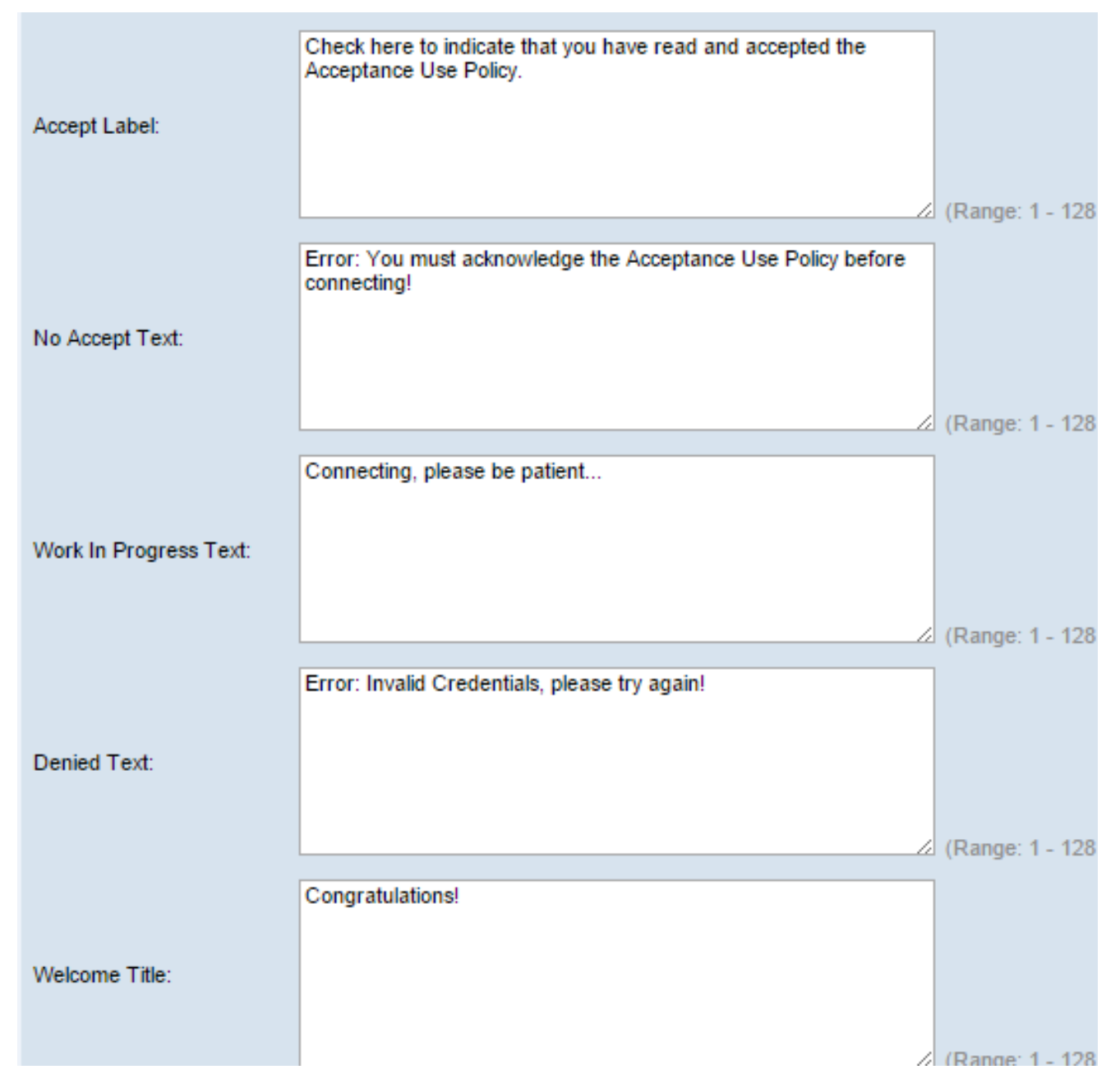

تانايب مدق اذإ مدختسمل زعوي يذلا صنلا لخدأ ،*صنلا لوبق مدع* لقح يف .56 ةوطخلا لوبقلا مادختسإ جهن لبقي ال هنكلو لوخدلا ليجست دامتعا.

WAP موقي امنيب ەضرع متي يذلا صنلا لخدأ ،*مدقتلا ديق صنلا* لقح يف .57 ةوطخلا ةددحملا دامتعالا تانايب نم ققحتلاب.

مدختسملا لشفي امدنع رەظي يذلا صنلا لخدأ ،*ضوفرملا صنلا* لقح يف .58 ةوطخلا ةقداصملا يف.

ةقداصم متت امدنع رەظي يذلا ناونعلا صن لخدأ ،*بيحرتلا ناونع* لقح يف .59 ةوطخلا حاجنب ليمع.

لصتم ليمع ىلع ەضرع متي يذلا صنلا لخدأ ،*بيحرتلا ىوتح*م لقح يف .60 ةوطخلا ةكبشلاب.

| Welcome Title:    | Congratulations!                                     |                |
|-------------------|------------------------------------------------------|----------------|
|                   |                                                      | (Range: 1 - 12 |
| Walcome Content:  | You are now authorized and connected to the network. |                |
| Vicionie Content. |                                                      | (Range: 1 - 25 |
| Delete Locale:    |                                                      |                |
| Save Preview      |                                                      |                |

**تادادعإلا فذح** رايتخالاا ةناخ ددح ،ةيلاحلا ةيلحملا تادادعإلاا فذحل (يرايتخإ) .61 ةوطخلا **قيل حملا** 

.**ظفح** ةقطقط .62 ةوطخلا

ءارجإب تمق اذإ .**ةنياعم** قوف رقنا ،ةيلاحلا ةيلحملا تادادعإلا ضرعل (يرايتخإ) .63 ةوطخلا تارييغتلا ثيدحتل ةنياعملاب موقت نأ لبق **ظفح** قوف رقنا ،تارييغت.

:ةيلاتلا ةروصلل ةهباشم ةديقملا لخدملا ىل لوخدلا ليجست ةشاش ودبت **:ةظحالم** 

| Captive Portal Web Locale Parameters Preview                                            |                            |
|-----------------------------------------------------------------------------------------|----------------------------|
| cisco Welcome to the Wireless Netwo                                                     | ork                        |
| Enter your Usemame                                                                      | Acceptance Use Policy.     |
| Usemame: User1<br>Connect                                                               | Check here to indicate th  |
| To start using this service, enter your<br>credentials and click the connect<br>button. | the Acceptance Use Policy. |

### ةيلحم ةعومجم ءاشنإ

ىلإ ادانتسا لوخدلا ليجست نيمدختسملا نم فويضلا ريغ ةريسألا ةباوبلا بلطتت يوتحت ةيلحم ةعومجم ءاشنإب WAP موقي .مهب نيصاخلا رورملا ةملكو مدختسملا مسا قيلحملا ةعومجملا قافرا كلذ دعب متي .نييلحملا نيمدختسملا نم ةعومجم ىلع لوصولا ةيلحملا قعومجملا يف وضع مه نيذلا نييلحملا نيمدختسملل نكمي .ليثمب اهفذح نكمي الو امئاد ةطشن ةيضارتفالا ةيلحملا قعومجم ىل الخدمل لالخ نم .اهفذح نكمي الو امئاد قطشن قيضارتفالا تيتيلام ا

< ريساً لخدم رتخاً ،بيولا ىلإ ةدنتسملا ةدعاسملا ةادألا يف .64 ةوطخلا نييلحم نيمدختسم/تاعومجم.

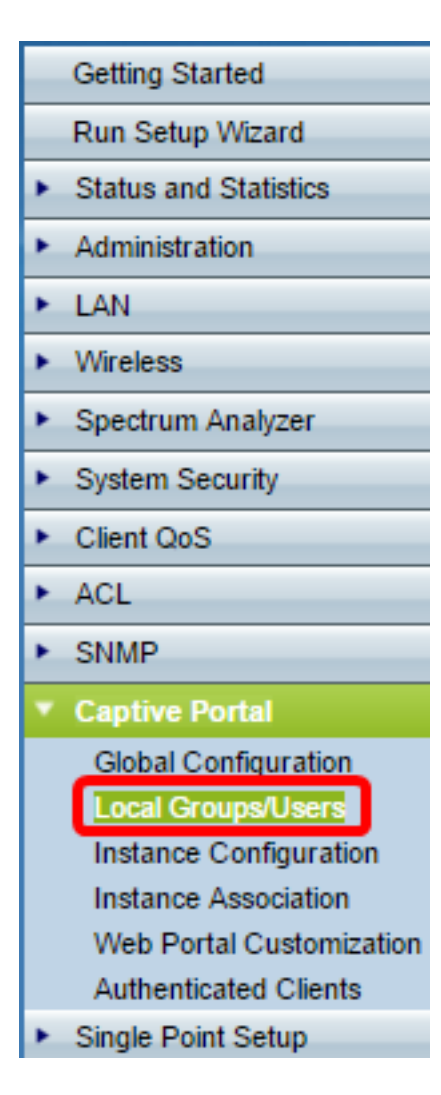

."ةريسألا لخادملا تاعومجم" ةلدسنملا ةمئاقلا نم **Create** رتخأ .65 ةوطخلا

| Local Groups/Users              |                            |
|---------------------------------|----------------------------|
| Local Groups Settings           |                            |
| Captive Portal Groups: Create 🔻 |                            |
| Group Name:                     | (Range: 1 - 32 Characters) |
| Add Group                       |                            |
|                                 |                            |

*.ةعومجملا مسا* لقح يف ةيلحملا ةعومجملا مسا لخدأ .66 ةوطخلا

| Local Groups/Users                                       |                           |
|----------------------------------------------------------|---------------------------|
| Local Groups Settings<br>Captive Portal Groups: Create 🔻 |                           |
| Group Name: Group1                                       | Range: 1 - 32 Characters) |
| Add Group                                                |                           |

.ةعومجملا ظفحل **ةعومجم ةفاضإ** قوف رقنا .67 ةوطخلا

| Local Groups/Users     |                   |                            |  |
|------------------------|-------------------|----------------------------|--|
| Local Groups Settings  |                   |                            |  |
| Captive Portal Groups: | Create •          | ]                          |  |
| Group Name:            | Create<br>Default | (Range: 1 - 32 Characters) |  |
| Add Group              | Group1            |                            |  |

نونعملا مسقلاا نم <u>19 ةوطخلا</u> يف ليثمل ةيلحم ةعومجم نييعت كنكمي **:ةظحالم** ليثملا نيوكت.

### يلحم مدختسم ءاشنإ

نيمدختسملاا ءالۇەل نكمي .ةيلحم ةعومجم ىلإ نييلحملا نيمدختسملاا ةفاضإ متت متي امك .ەب ةيلحملا مەتعومجم نيوكت مت ليثم ىلع يوتحي ريساً لخدم ىلإ لوصولا يف "نويلحملا نومدختسملا" قحفص يف اەنيوكت مت يتلا تامولعملا ضعب نيوكت يلحم مدختسمل اەنيوكت مت يتلا ةميقلل نوكت ."ليثملا نيوكت" قحفص 128 ىلإ لصي ام نيوكت كنكمي .ليثمل اەنيوكت مت يتلا قميقلا قميقلا ىلع قيقبسألا

ضبقلا ىقلملا لخدملا يمدختسمل ةلدسنملا ةمئاقلا نم Create رتخأ .68 ةوطخلا.

| Local Users    | Settings | 1      |   |
|----------------|----------|--------|---|
| Captive Portal | Users:   | Create | · |
| User Name:     |          |        |   |
| Add Us         | er       |        |   |

ەتڧاضإ ديرت يذلا مدختسملا مسا لخدأ ،*مدختسملا مسا* لقح يف .69 ةوطخلا.

| Local Users Settings                       |  |  |  |
|--------------------------------------------|--|--|--|
| Captive Portal Users: Create 🔻             |  |  |  |
| User Name: User1 Range: 1 - 32 Characters) |  |  |  |
| Add User                                   |  |  |  |

تادادعا راطالا ضرعي .ديدج مدختسم ءاشنال **مدختسم ةفاضا** قوف رقنا .70 ةوطخلا ةيفاضا تامولعم نييلحملا نيمدختسملا.

| Local Users Settings          |                      |                                       |
|-------------------------------|----------------------|---------------------------------------|
| Captive Portal Users: User1 • |                      |                                       |
| User Password:                |                      | (Range: 8 - 64 Alphanumeric & Special |
|                               | Show Password as Cle | ear Text                              |
| Away Timeout:                 | 60                   | (Range: 0 - 1440 Min, Default: 60)    |
| Group Name:                   | Group1               |                                       |
| Maximum Bandwidth Upstream:   | 0                    | (Range: 0 - 1300 Mbps, Default: 0)    |
| Maximum Bandwidth Downstream: | 0                    | (Range: 0 - 1300 Mbps, Default: 0)    |
| Delete User:                  |                      |                                       |
| Save                          |                      |                                       |

مدختسملاب ةنرتقملا رورملا ةملك لخدأ ،*مدختسملا رورم ةملك* لقح يف 71 ةوطخلا.

قملك راهظا رايتخالاا ةناخ ددح ،حضاو صن يف رورملا ةملك ضرعت نأ (يرايتخإ) .72 ةوطخلاا ةعنقم نوكت رورملا ةملك نإف ،ددحم ريغ ريشأتلاا عبرم ناك اذإ .**حضاو صنك رورمل**ا.

لصف نكمي يذلا (قئاقدلاب) تقولا رادقم لخدأ *،قديعبلا قلەملا* لقح يف 73 ةوطخلا مل اذإ .اەيلع WAP ققداصم مت يتلا ءالمعلا قمئاق يف ءاقبلاو WAP نع مدختسملا ەليوخت قداعإ بجيف ،قديعبلا قلەملا نم لوطأ قرتفل WAP ب الصتم مدختسملا نكي مادختسإ نم نكمتي نأ لبق

نأ يف بغرت يتلاا ةيلحملا ةعومجملا قوف رقنا ،*ةعومجملا مسا* لقح يف .74 ةوطخلا مدختسملا اهيلإ مضني.

ةعرس لخدأ ،ليمحتلل *يددرتلا قاطنلا ةعرسل ىصقألا دحلا* لقح يف .75 ةوطخلا تانايبلل اهلاسرا ليمعلل نكمي يتلا ةيناثلا يف تباجيم يف ىوصقلا ليمحتلا ةديقملا ةباوبلا ربع. ةعرس لخدأ ،*ليزنتلل يددرتلا قاطنلا ضرعل ىصقألا دحلا* لقح يف .76 ةوطخلا يقلت اهلالخ نم ليمعلل نكمي يتلا ةيناثلا يف تباجيم يف ىوصقلا ليزنتلا ةديقملا ةباوبلا ربع تانايبلا.

مدختسم فذح رايتخالاا ةناخ ددح ،يلحم مدختسم فذحل (يرايتخإ) .77 ةوطخلا.

.**ظفح** ةقطقط .78 ةوطخلا

نم ةمدقتملا ةديقملا ةباوبلا تادادعإ نيوكت نم نآلا تيەتنا دق نوكت نأ بجي WAP571E.

ةمجرتاا مذه لوح

تمجرت Cisco تايان تايانق تال نم قعومجم مادختساب دنتسمل اذه Cisco تمجرت ملاعل العامي عيمج يف نيم دختسمل لمعد يوتحم ميدقت لقيرشبل و امك ققيقد نوكت نل قيل قمجرت لضفاً نأ قظعالم يجرُي .قصاخل امهتغلب Cisco ياخت .فرتحم مجرتم اممدقي يتل القيفارت عال قمجرت اعم ل احل اوه يل إ أم اد عوجرل اب يصوُتو تامجرت الاذة ققد نع اهتي لوئسم Systems الما يا إ أم الا عنه يل الان الانتيام الال الانتيال الانت الما